# Troubleshooting de Conectividade IP DLSw

# Contents

Introduction Prerequisites Requirements Componentes Utilizados Conventions Conectividade de IP Informações Relacionadas

### **Introduction**

Este documento permite que você solucione problemas de conectividade IP entre os peers de DLSw (Data-Link Switching).

### **Prerequisites**

#### **Requirements**

Os leitores deste documento devem ter conhecimento dos conceitos básicos de IP e TCP.

#### **Componentes Utilizados**

Este documento não está restrito a versões específicas de software ou hardware, mas ao Cisco IOS? é necessário um software com o conjunto de recursos IBM para executar o DLSw em Cisco Routers.

#### **Conventions**

For more information on document conventions, refer to the Cisco Technical Tips Conventions.

# Conectividade de IP

Uma das maneiras de determinar se você tem conectividade IP é emitir um **ping** estendido (consulte <u>Comandos IP</u> e role para baixo até a seção <u>ping (privilegiado).</u> Com o **ping** estendido, você especifica o endereço IP de destino como o endereço de peer DLSw remoto e especifica a origem como o endereço IP do peer local. Se isso falhar, você provavelmente tem um problema de roteamento IP; o peer local não tem uma rota para o peer remoto ou vice-versa. Para solucionar problemas de roteamento IP, consulte a seção <u>IP Routing</u> da página <u>de suporte à tecnologia</u>.

Depois de verificar se a conectividade IP é boa e se o **ping** estendido funciona, sua próxima etapa é emitir o comando **debug dlsw peer**.

**Cuidado:** o comando **debug disw peer** pode causar grave degradação do desempenho, especialmente quando executado em um roteador configurado de modo que vários peers sejam ativados simultaneamente. Antes de tentar emitir esse comando **debug**, consulte <u>Informações</u> <u>importantes sobre comandos debug</u>.

Emita o comando??debug dlsw peer para ativar os pares entre dois roteadores Cisco:

```
DLSw: passive open 5.5.5.1(11010) -> 2065
DLSw: action_b(): opening write pipe for peer 5.5.5.1(2065)
DLSw: peer 5.5.5.1(2065), old state DISCONN, new state CAP_EXG
DLSw: CapExId Msg sent to peer 5.5.5.1(2065)
DLSw: Recv CapExId Msg from peer 5.5.5.1(2065)
DLSw: Pos CapExResp sent to peer 5.5.5.1(2065)
DLSw: action_e(): for peer 5.5.5.1(2065)
DLSw: Recv CapExPosRsp Msg from peer 5.5.5.1(2065)
DLSw: action_e(): for peer 5.5.5.1(2065)
DLSw: action_e(): for peer 5.5.5.1(2065)
ShSw: peer 5.5.5.1(2065), old state CAP_EXG, new state CONNECT
DLSw: peer_act_on_capabilities() for peer 5.5.5.1(2065)
DLSw: action_f(): for peer 5.5.5.1(2065)
```

O roteador inicia o peer, abre uma sessão TCP com o outro roteador e inicia a troca de recursos. Após a troca positiva de capacidades, o peer é conectado. Ao contrário do Remote Source-Route Bridging (RSRB), o DLSw não move o peer para um estado fechado se não houver tráfego; os peers sempre ficam conectados. Se os peers permanecerem desconectados, você pode emitir o **comando debug dlsw?** comandos **peer**??e **debug ip tcp transactions** para determinar por que uma conexão não foi aberta.

Se os correspondentes se conectarem de forma intermitente, determine se há um firewall entre os correspondentes. Neste caso, consulte Configurando a switching do link de dados e Tradução de endereço de rede. Caso haja uma conexão de Frame Relay, assegure-se de que não esteja excedendo a Taxa de informações consolidadas (CIR) e tendo a queda de pacotes de TCP como resultado.

Estes exemplos de saída ilustram alguns dos métodos discutidos neste documento:

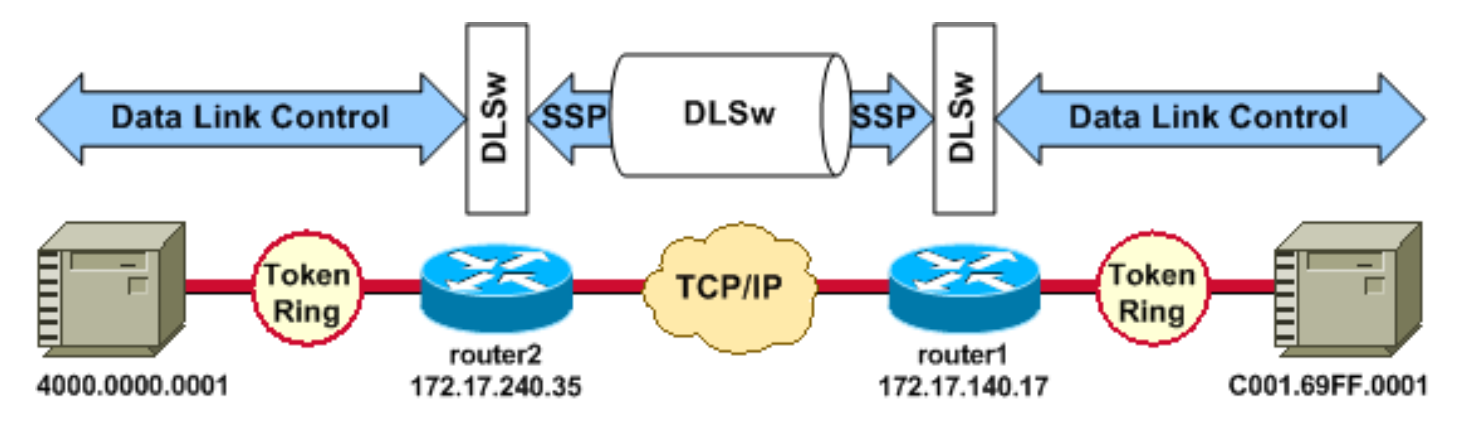

#### Configurações do Roteador

| source-bridge ring-group 2 | source-bridge ring-group 2 |
|----------------------------|----------------------------|
| dlsw local-peer peer-id    | dlsw local-peer peer-id    |
| 172.17.240.35              | 172.17.140.17              |
| dlsw remote-peer 0 tcp     | dlsw remote-peer 0 tcp     |

| 172.17.140.17            | 172.17.240.35            |
|--------------------------|--------------------------|
| !                        | !                        |
| interface Loopback0      | interface Loopback0      |
| ip address 172.17.240.35 | ip address 172.17.140.17 |
| 255.255.255.0            | 255.255.255.0            |

Antes que os pares DLSw troquem suas capacidades e estabeleçam uma sessão, o TCP/IP deve estabelecer uma rota entre os endereços de peer do TCP/IP.

Essa rota TCP/IP pode ser verificada se você emitir o comando **show ip route** *ip-address* e se você fizer um ping estendido entre os endereços de peer DLSw.

Se você suspeitar de um problema com a rota IP, deixe o ping estendido ser executado por alguns minutos e verifique se ele permanece constante.

| router2# <b>show ip route</b><br>172.17.140.17 | router1# show ip route<br>172.17.240.35 |
|------------------------------------------------|-----------------------------------------|
| Routing entry for                              | Routing entry for                       |
| 172.17.140.0/24                                | 172.17.240.0/24                         |
| Known via "connected",                         | Known via "connected",                  |
| distance 0,                                    | distance 0,                             |
| metric 0 (connected, via                       | metric 0 (connected, via                |
| interface)                                     | interface)                              |
| Routing Descriptor Blocks                      | Routing Descriptor Blocks               |
| * directly connected, via                      | * directly connected, via               |
| Ethernet1/0                                    | Ethernet1/0                             |
| Route metric is 0,                             | Route metric is 0,                      |
| traffic share count is 1                       | traffic share count is 1                |
| router2# <b>ping</b>                           | router1# <b>ping</b>                    |
| Protocol [ip]:                                 | Protocol [ip]:                          |
| Target IP address:                             | Target IP address:                      |
| 172.17.140.17                                  | 172.17.240.35                           |
| Repeat count [5]:                              | Repeat count [5]:                       |
| Datagram size [100]:                           | Datagram size [100]:                    |
| Timeout in seconds [2]:                        | Timeout in seconds [2]:                 |
| Extended commands [n]: y                       | Extended commands [n]: y                |
| Source address or                              | Source address or                       |
| interface: <b>172.17.240.35</b>                | interface: <b>172.17.140.17</b>         |
| Type of service [0]:                           | Type of service [0]:                    |
| Set DF bit in IP header?                       | Set DF bit in IP header?                |
| [no]:                                          | [no]:                                   |
| Validate reply data? [no]:                     | Validate reply data? [no]:              |
| Data pattern [0xABCD]:                         | Data pattern [0xABCD]:                  |
| Loose, Strict, Record,                         | Loose, Strict, Record,                  |
| Timestamp, Verbose [none]:                     | Timestamp, Verbose [none]:              |
| Sweep range of sizes [n]:                      | Sweep range of sizes [n]:               |
| Type escape sequence to                        | Type escape sequence to                 |
| abort.                                         | abort.                                  |
| Sending 5, 100-byte ICMP                       | Sending 5, 100-byte ICMP                |
| Echos                                          | Echos                                   |
| to 172.17.140.17, timeout                      | to 172.17.240.35, timeout               |
| is 2 seconds:                                  | is 2 seconds:                           |
| 11111                                          | 11111                                   |
| Success rate is 100 percent                    | Success rate is 100 percent             |
| (5/5),                                         | (5/5),                                  |
| round-trip min/avg/max =                       | round-trip min/avg/max =                |
| 1/3/4 ms                                       | 1/3/4 ms                                |

Emita o comando **debug ip tcp transactions** para verificar como o TCP/IP conhece a rota entre os endereços de peer DLSw.

router2# debug ip tcp transactions

Se houver uma rota válida e os pings estendidos tiverem êxito, mas o peer DLSw não conseguir alcançar o estado CONNECT, verifique se um firewall (como uma lista de acesso no número de porta 2065 do DLSw) não é a causa do problema.

```
router2# show access-lists
```

```
Extended IP access list 101
deny ip any any log-input
deny tcp host 172.17.240.35 172.17.140.0 0.0.0.255 eq 2065 established
permit ip any any
```

Verifique se a Network Address Translation (NAT) não está impedindo a conexão do peer DLSw.

```
router2# show ip nat tran
Pro Inside global Inside local Outside local Outside global
--- 172.17.240.200 10.1.1.1 --- ---
--- 172.17.240.201 10.2.1.201 --- ---
--- 172.17.240.202 10.2.1.202 --- ---
```

Depois que o TCP/IP estabelecer uma rota entre os endereços de peer DLSw, eles trocarão recursos (através de pacotes de troca de recursos) e estabelecerão uma conexão de peer (eles entrarão no estado CONNECT).

```
router1# show dls capabilities
```

| DLSw: Capabilities for pe | eer 172.17.140.17(2065) |
|---------------------------|-------------------------|
| vendor id (OUI)           | :'00C' (cisco)          |
| version number            | : 1                     |
| release number            | : 0                     |
| init pacing window        | : 20                    |
| unsupported saps          | : none                  |
| num of tcp sessions       | : 1                     |
| loop prevent support      | : no                    |
| icanreach mac-exclusive   | : no                    |
| icanreach netbios-excl    | : no                    |
| reachable mac addresses   | : none                  |
| reachable netbios names   | : none                  |
| cisco version number      | : 1                     |

peer group number : 0 border peer capable : no peer cost : 3 biu-segment configured : no local-ack configured : yes priority configured : no version string : Cisco Internetwork Operating System Software IOS (tm) RSP Software (RSP-JSV-M), Version 12.1(1), RELEASE SOFTWARE (fc1) Copyright (c) 1986-2000 by cisco Systems, Inc. Compiled Tue 14-Mar-00 23:16 by cmong

Emita o comando **show dlsw peer** para verificar o número de descartes no peer DLSw. Se você vir uma contagem que aumenta inicialmente ou rapidamente, isso pode indicar que você tem congestionamento na profundidade da fila TCP do peer DLSw.

Para circuitos DLSw, há um algoritmo de controle de fluxo interno que começará a fechar as janelas em vários tráfegos de prioridade, com base em como a profundidade da fila TCP fica congestionada. Se você começar a enfrentar problemas de congestionamento, emita o comando **show dlsw peer** para verificar a profundidade da fila.

**Observação:** lembre-se de que o valor de profundidade da fila padrão é 200. Qualquer valor neste campo acima de 50 (25 por cento) começará a fazer com que os tamanhos das janelas de controle de fluxo sejam reduzidos.

router2# show dlsw peers

Peers:statepkts rxpkts txtypedropscktsTCPuptimeTCP 172.17.140.17CONNECT 111100510:00:04:42ContactedContactedContactedContactedContactedContacted

O estado CONNECT é o que você deseja ver. O peer DLSw no estado CONNECT indica que o peer foi ativado com êxito.

### Informações Relacionadas

- <u>Troubleshooting de DLSw</u>
- <u>Suporte a DLSw e DLSw+</u>
- Suporte de tecnologia
- Suporte de Produto
- Suporte Técnico e Documentação Cisco Systems